## How to Solve Problem of "Emsigner"

By PND DIGISIGN Email: pnddigisign@gmail.com www.pnddigisign.com

## Step1:

 Open Google Chrome & copy this link & paste to address bar <u>https://127.0.0.1:1585</u>

### Step 2: Click on "ADVANCED" tab

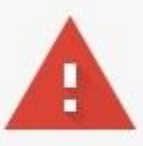

#### Your connection is not private

Attackers might be trying to steal your information from **127.0.0.1** (for example, passwords, messages, or credit cards). Learn more NET::ERR\_CERT\_COMMON\_NAME\_INVALID

 Automatically send some <u>system information and page content</u> to Google to help detect dangerous apps and sites. <u>Privacy policy</u>

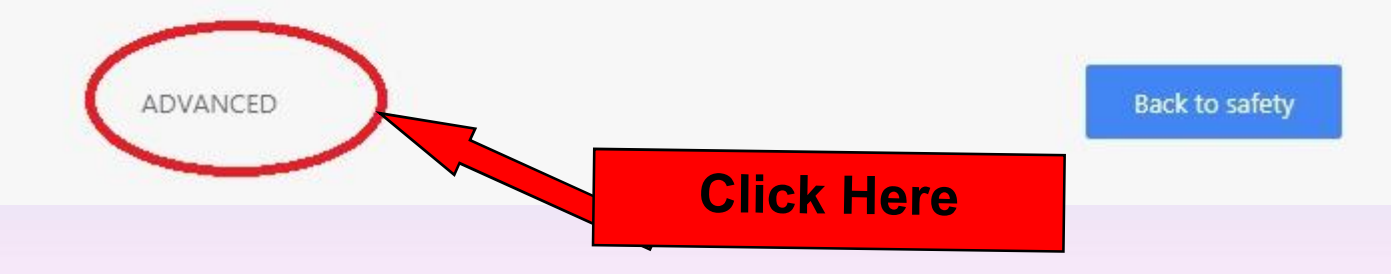

### Step 3: Click on "Proceed" tab

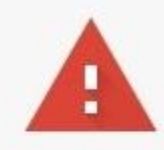

#### Your connection is not private

Attackers might be trying to steal your information from **127.0.0.1** (for example, passwords, messages, or credit cards). <u>Learn more</u> NET::ERR\_CERT\_COMMON\_NAME\_INVALID

Automatically send some <u>system information and page content</u> to Google to help detect dangerous apps and sites. <u>Privacy policy</u>

HIDE ADVANCED

Back to safety

This server could not prove that it is **127.0.0.1**; its security certificate does not specify Subject Alternative Names. This may be caused by a misconfiguration or an attacker intercepting your connection.

Proceed to 127.0.0.1 (unsafe)

**Click Here** 

## • Step 4: Below screen will appear, Now try the GST Return filing with DSC.

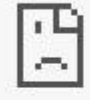

#### This page isn't working

**127.0.0.1** didn't send any data. ERR\_EMPTY\_RESPONSE

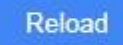

# Thank you

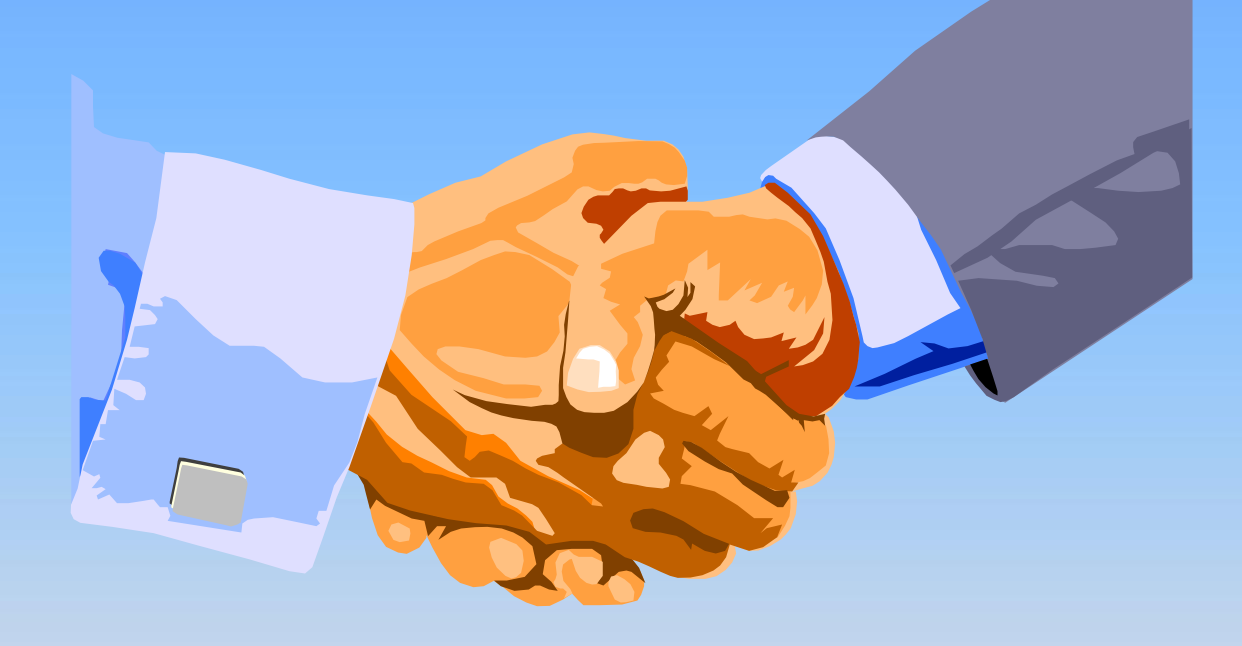

## Nimesh Dedhia PND DIGISIGN